# **Smart Life APP**

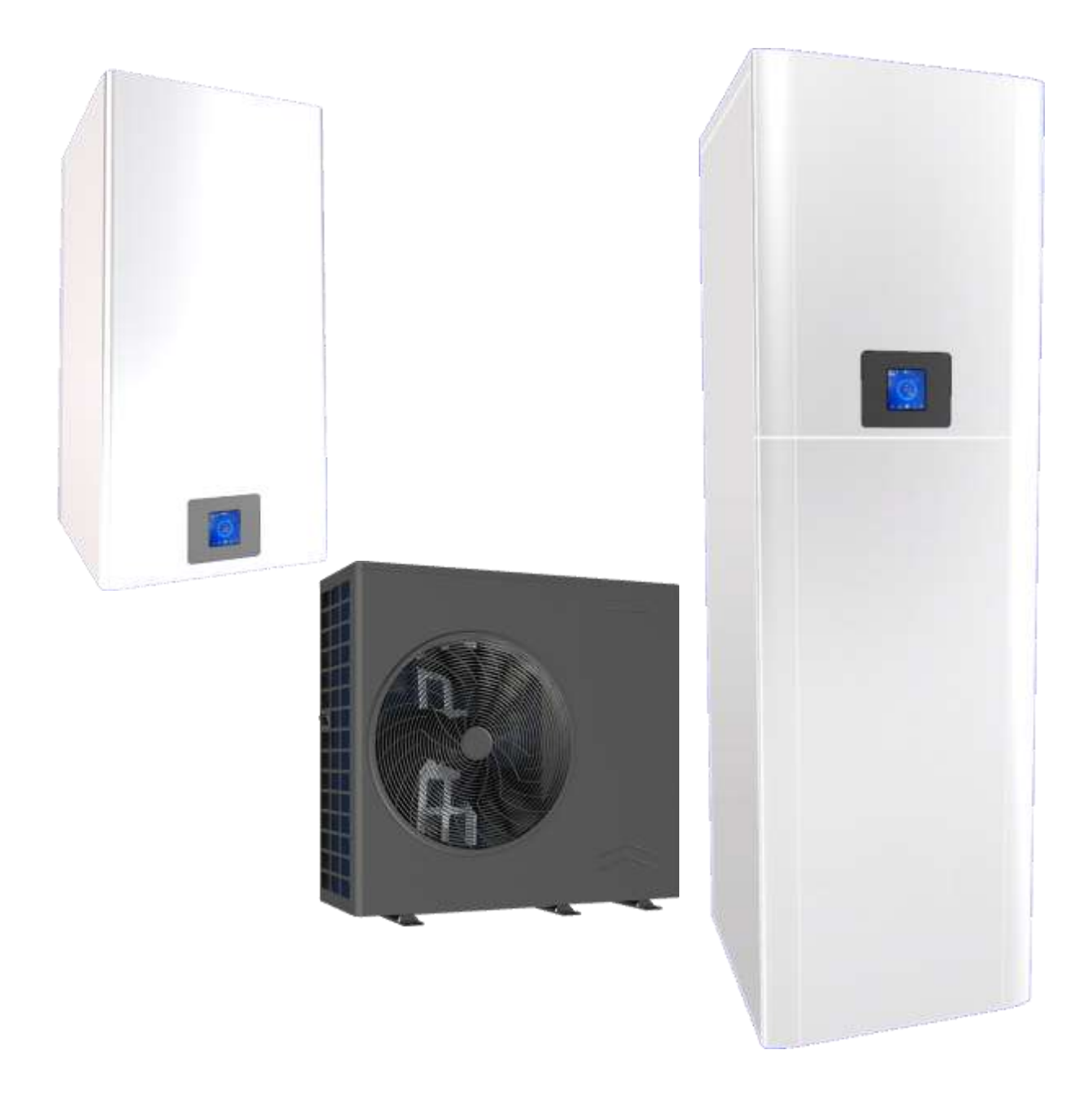

CE

Manuale utilizzo APP Smart Life – sistemi BSG

# Sommario

| MANUALE UTENTE               |
|------------------------------|
| Introduzione                 |
| Donwload "Smart Life" APP    |
| Avviare l'APP "Smart Life" 🖸 |
| Account esistente            |
| Accesso con account Google®  |
| Password dimenticata         |
| Aggiunta nuovo dispositivo   |
| Utilizzo APP                 |
| Schermata principale         |
| ON/OFF [C]                   |
| Modalità [D]                 |
| Altro [F]                    |
| Stato funzionamento [B]12    |

# MANUALE UTENTE

## Introduzione

Il sistema è fornito di serie con un'interfaccia utente che consente un controllo intelligente da remoto, attraverso un modulo integrato che riceve il segnale di controllo dall'app sullo smartphone Android® o iOS®

#### Pre-requisiti

Accesso internet con connessione WIFI 2.4-2.4835 GHz (potenza di trasmissione ≤ 20dBm)

Applicazione "Smart Life"® scaricabile via Play Store 🥕 o App Store 🕰

## Donwload "Smart Life" APP.

Per gli smartphone Android è possibile scaricare l'APP "Smart Life" utilizzando l'applicazione "Play Store" o "App Store" presente nei relativi smartphone.

Avviare l'APP e procedere per l'installazione. Utilizzando i QRCode è possibile raggiungere velocemente il punto per il download.

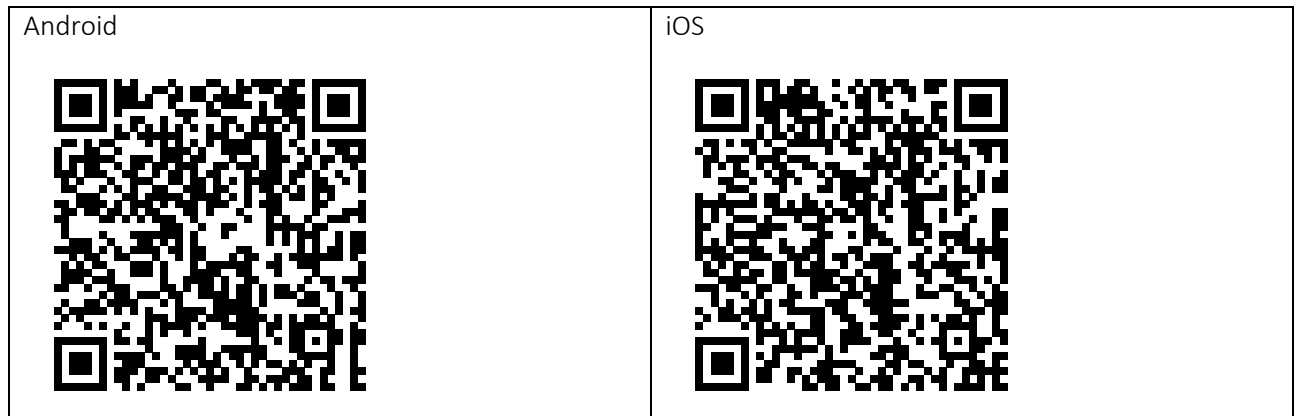

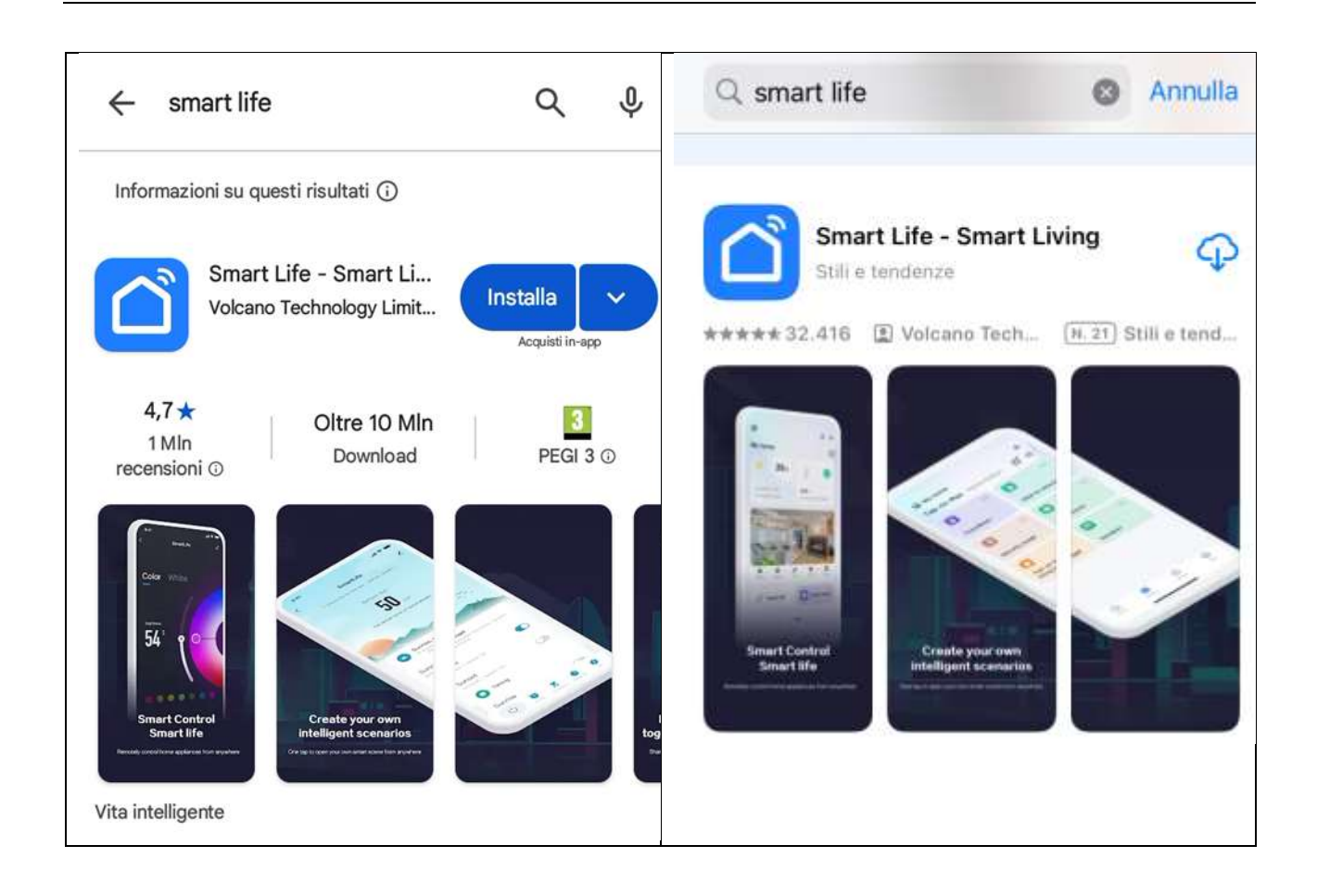

# Avviare l'APP "Smart Life"

Strisciare da destra a sinistra fino al comparire del pulsante "Prova adesso".

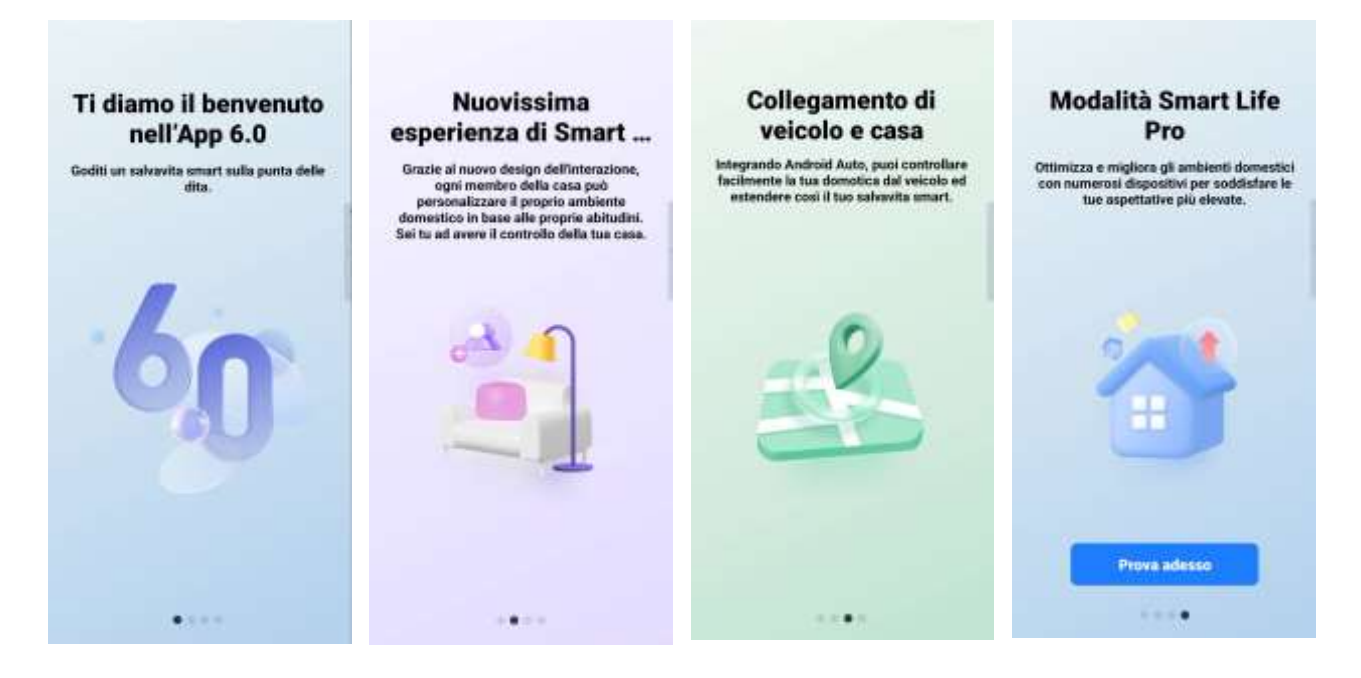

Scorrere per leggere l'informativa della privacy. Quindi premere il pulsante "Sono d'accordo" per procedere Premere il pulsante in funzione della disponibilità delle credenziali e quindi proseguire nella sezione apposita.

#### Modalità Smart Life

Contratto con l'utente e informativa sulla privacy

Comprovidante l'importanza della protezione della tua privacy. Per presentare in modo completo le modellato di noccotto e utilizzo delle tue informazioni personali, abbianto rivinto in dettraglio la notori "Informativa sulla privacy", "Costructo per l'aterriz" in conformità con le utilime leggi e

Privacy Policy: Accordo per gli utenti e Informativa sulle privacy dei bambisi

Sono d'accordo

Non sono d'accorda

Prova addese

C. .....

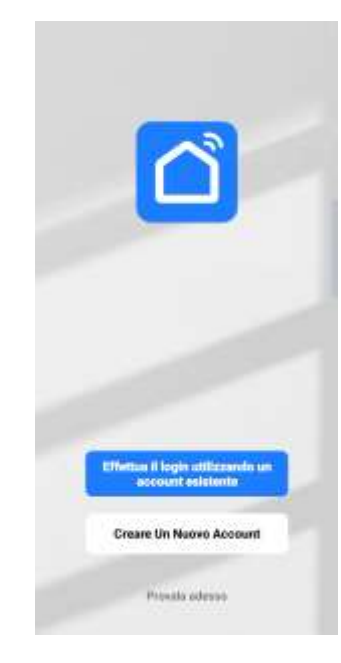

#### Account esistente

¢.

In automatico viene selezionato il paese/regione. Inserire i parametri richiesti come da schermata.

| metisci il tuo account                                                                          |                   |
|-------------------------------------------------------------------------------------------------|-------------------|
| assword                                                                                         |                   |
|                                                                                                 |                   |
| Registrazione d'accordo Privac<br>Accordo per gli utanti e leform<br>sulle privacy dei barrbini | y Policy<br>ative |
|                                                                                                 |                   |
| Password dimensions                                                                             |                   |

L'accesso è possibile anche con l'utilizzo di credenziali di Google® premendo l'apposito pulsante presente nella parte inferiore della schermata.

Seguire le indicazioni

#### **Creare un Nuovo Account**

Inserire indirizzo email per la registrazione e per ricevere il codice di verifica.

Il pulsante "Ottieni codici di verifica" si abilita quando verranno inseriti tutti i dati richiesti.

Verificare quindi sul proprio programma di gestione della posta elettronica la ricezione della specifica email. In caso di mancata ricezione, verificare la casella di posta denominata "spam".

| talia                                  |                                                               |                         |
|----------------------------------------|---------------------------------------------------------------|-------------------------|
| inal                                   |                                                               |                         |
| Registrazi<br>Accurdo p<br>sulla prive | ione d'eccordo Pri<br>en gli stenti e lefo<br>cy dei banibini | wacy Policy<br>emailies |
|                                        |                                                               |                         |
|                                        |                                                               |                         |
|                                        |                                                               |                         |

G

#### Accesso con account Google®

Premendo il pulsante identificato con il logo Google, è possibile effettuare l'accesso con queste credenziali.

|      | ۵                                                                                                  |
|------|----------------------------------------------------------------------------------------------------|
|      | Scegli un account                                                                                  |
|      | per continuare au Smart Life                                                                       |
| 0    | Rome Cogname                                                                                       |
| 87   | Agglungi un altre account                                                                          |
| Peri | serdmaann, Google cendividarà il tuo<br>e, Tenbrizzo essal o Ponesagine del<br>da con Sinari Ulto. |

#### **Password dimenticata**

Inserendo l'indirizzo email con il quale è stata effettuata la registrazione, è possibile richiedere l'invio di una email che permetterà il reinserire una nuova password.

| Password<br>limenticata  |  |
|--------------------------|--|
| Italia                   |  |
| Inventori II tuo account |  |
|                          |  |

#### Configurazione della rete

Per poter connettere il sistema alla rete WIFI è necessario verificare che:

- il router sia attivo
- la rete WIFI sia attiva
- il display sia raggiunto dalla rete WIFI

Inoltre, sullo smartphone sia:

- attiva la rete WIFI e collegata ad essa
- attiva il blue Bluetooth
- nelle vicinanze del display del sistema

Sul display del sistema è necessario attivare la modalità di connessione alla rete WIFI:

- Dal menù principale premere il pulsante in basso a destra denominato "More" o "Altro" 🚍
- Scorrere i parametri fino a far comparire la voce "General settings" o "Impostazioni generali" quindi selezionarla
- Selezionare la voce "Reset WI-FI" o "Resetta il Wi-Fi"
- Alla richiesta di conferma "Reset Wi-Fi" o "Resettare il Wi-Fi" premere il pulsante OK

Sulla schermata principale, l'icona in alto a destra 充 lampeggia per indicare la modalità di configurazione.

#### Aggiunta nuovo dispositivo

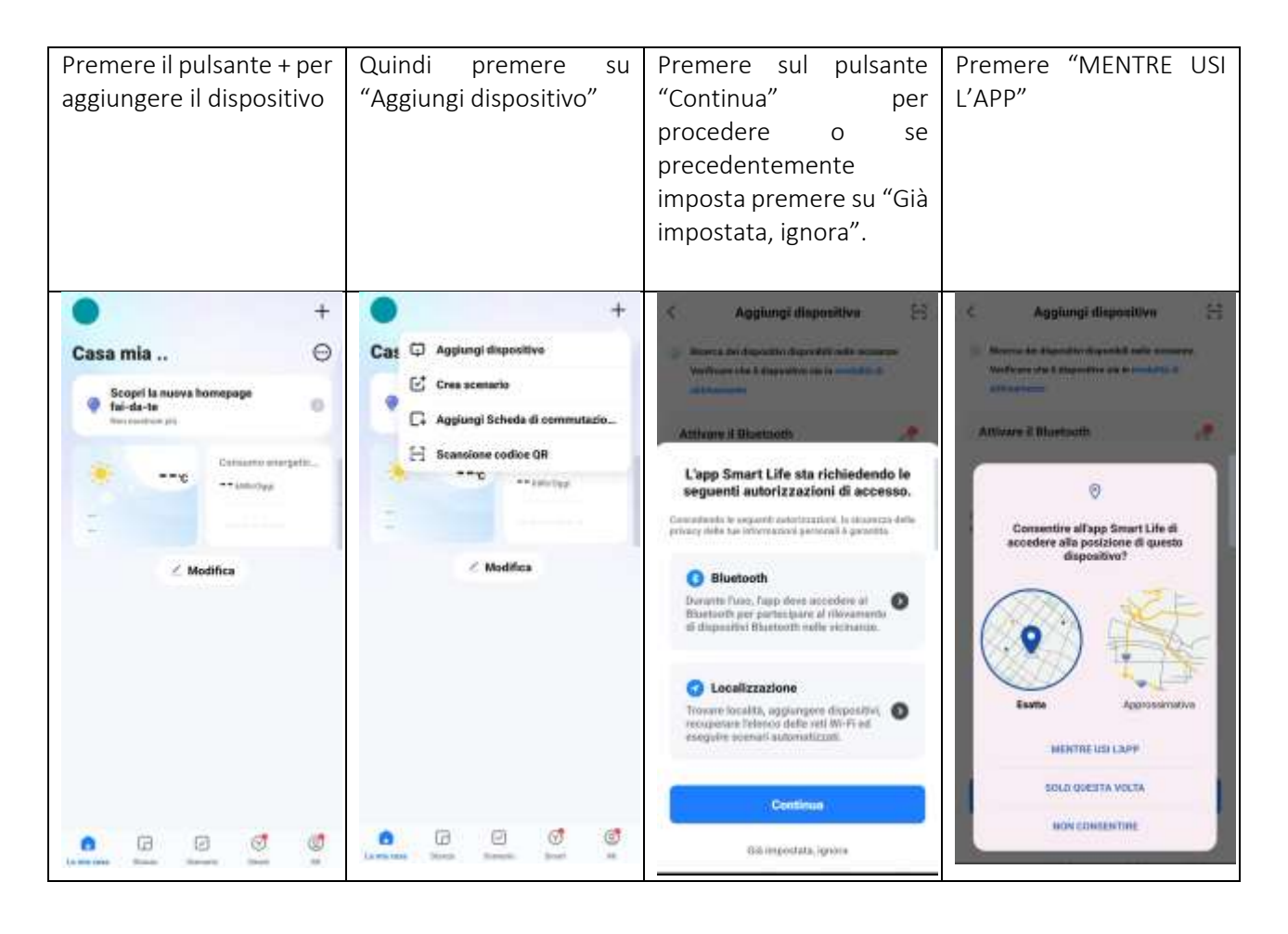

| Premere su "Consenti"                                                                                                    | Apparirà una schermata                                                                                                    | In caso negativo                                                                                       |                                                                                                    |
|----------------------------------------------------------------------------------------------------|----------------------------------------------------------------------------------------------------|----------------------------------------------------------------------------------------------------|----------------------------------------------------------------------------------------------------|
|                                                                                                    | di ricerca del dispositivo                                                                                                    |                                                                                                    |                                                                                                    |
| Atturn il Blantouth<br>The sector and the sector determined at the<br>Ange Songer Life star richies dendo is<br>desserver autorizzazioni di decessione<br>Ange Songer Songer Life star richies dendo is<br>desserver autorizzazioni di decessione<br>Ange Songer Songer Life star richies dendo i<br>desserver autorizzazioni di decessione<br>Ange Songer Songer Life star richies dendo i<br>desserver autorizzazione<br>Ange Songer Songer Life star richies dendo i<br>desserver autorizzazione<br>Ange Songer Songer Life star richies dendo i<br>desserver autorizzazione<br>Ange Songer Songer Life star richies dendo i<br>autorizzazione<br>Ange Songer Songer Life star richies dendo i<br>Ange Songer Songer Life star richies dendo i<br>autorizzazione<br>Ange Songer Songer Life star richies dendo i<br>autorizzazione<br>Ange Songer Songer Life star richies dendo i<br>autorizzazione<br>Ange Songer Songer Songer Life star richies dendo i<br>autorizzazione<br>Ange Songer Songer So                                                                                                    | Aggiungi dispositivo 🕀 Norres dei dispositi dispositi dispositi di dispositi di di dispositi di di dispositi di di dispositi di di dispositi di di dispositi di di dispositi di di dispositi di di dispositi di di dispositi di di dispositi di di dispositi di di di di di di di di di di di di di | Agglungi dispositivo     Agglungi dispositivo     O                                                    |                                                                                                    |
| In caso positivo                                                                                                    | Richiesta di conferma<br>credenziali WIFI                                                                                                    | Fase di aggiunta in corso                                                                              | Aggiunta OK<br>Quindi premere "Fine"                                                                                                    |
| C Aggiungi dispositivo (E)           Recret de Objerstivi dispositive sin la modella el<br>attenuento           Verticare che il dispositive sin la modella el<br>attenuento           Rite<br>Conditimate                                                                                                    | X Inserire le informazioni relative alla rete Wi-Fi Groupliere la rete Wi-Fi e immettere la password                                                                                                    | Aggiungi dispositivo  Aggerris 61 - dependence i e serve      Aria Condizionata     Aggarris le receso | Aggiungi dispositivo      degenereel aggiurnel assessmenter      Aula R290 SHP     Aula R290 SHP     Augurne contaneele      Aggiurne contaneele      Aggiurne contaneele      Aggiurne contaneele |
| Agglungi manusimente<br>Agglungi manusimente<br>finitation<br>finitation<br>fi | Avanti                                                                                                    |                                                                                                    | Fine<br>E D 4                                                                                                    |

Al termine della configurazione, sul display il simbolo del WIFI (in alto a dx) deve rimanere acceso. Nel caso in cui il simbolo lampeggi, è possibile che la connessione non sia stata correttamente eseguita o AP sia stato spento.

## Utilizzo APP

La schermata principale del dispositivo selezionato può dipendere dalla configurazione impostata sull'unità dall'installatore in relazione alla tipologia d'impianto di riscaldamento e/o raffrescamento, dalla presenza del circuito sanitario e dall'abilitazione del calcolo della temperatura obbiettivo.

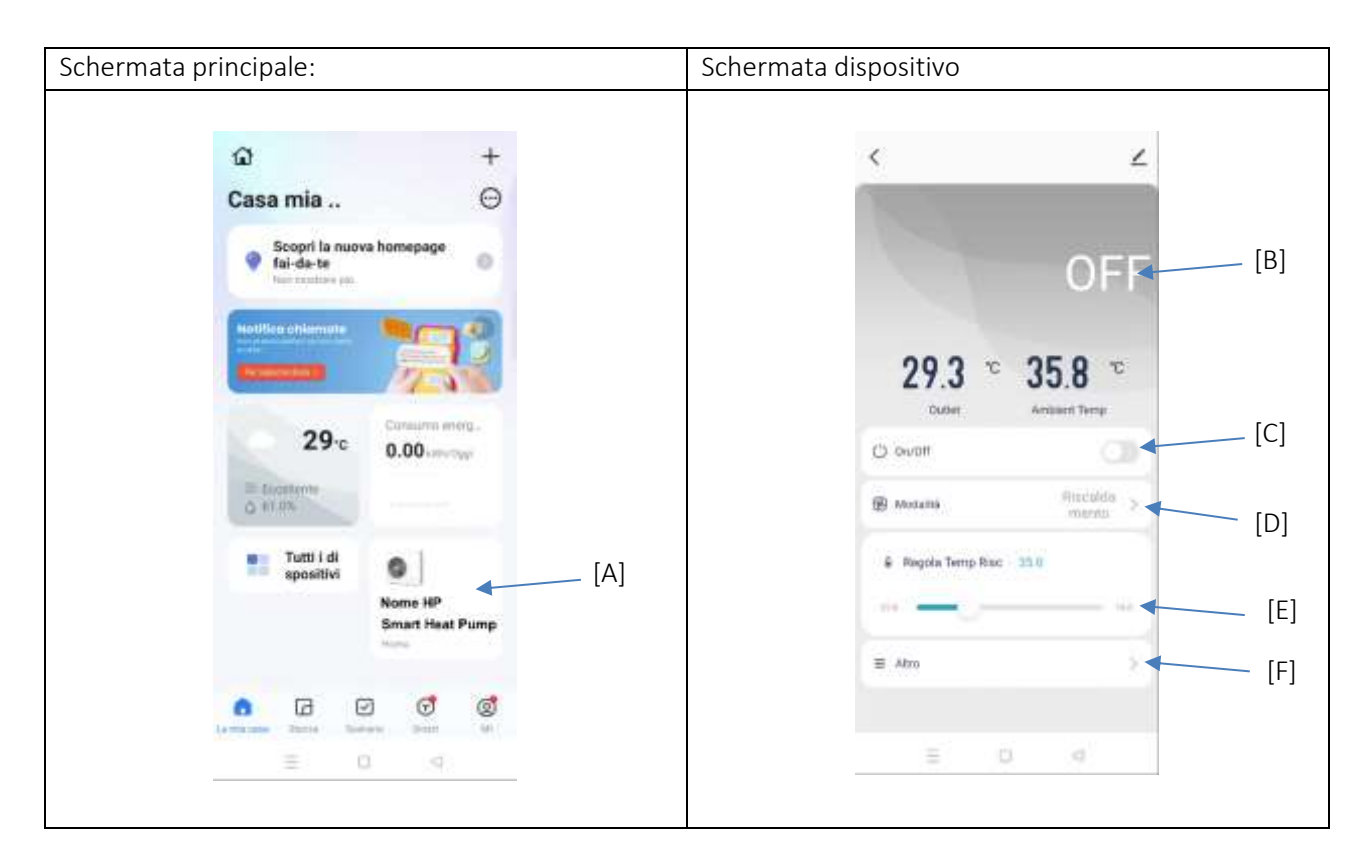

## Schermata principale

Sulla schermata principale è possibile selezionare il sistema desiderato selezionandolo sul display [A]

#### Schermata dispositivo

La schermata iniziale si presenta come nell'immagine sopra; sono possibili le seguenti azioni:

## ON/OFF [C]

Abilita il funzionamento del sistema se ON, disabilita il funzionamento se OFF.

#### Modalità [D]

- **Raffrescamento**: l'unità è predisposta per il solo funzionamento in raffrescamento. Il display cambia il colore in celeste come lo sfondo dell'APP (la modalità di funzionamento deve essere in ON).
- **Riscaldamento**: l'unità è predisposta per il solo funzionamento in riscaldamento. Il display cambia il colore in arancione come lo sfondo dell'APP (la modalità di funzionamento deve essere in ON
- Auto, Il cambio della modalità di funzionamento fra riscaldamento e raffrescamento viene attuato attraverso la temperatura esterna misura da una sonda presente sull'unità esterna

Comandi che appaiono se il sistema prevede la produzione dell'acqua calda sanitaria (con priorità sulle altre funzionalità)

- ACS: viene reso disponibile solo il funzionamento per la produzione dell'acqua calda sanitaria (ACS/DHW). Il funzionamento del riscaldamento e del raffrescamento sono inibiti.
- **Raff.e ACS**: è permesso il funzionamento per il solo raffrescamento e la produzione dell'acqua calda sanitaria.
- **Riscald. e ACS**: è permesso il funzionamento per il solo riscaldamento e la produzione dell'acqua calda sanitaria.

• Auto e ACS: Il cambio della modalità di funzionamento fra riscaldamento e raffrescamento viene attuato attraverso la temperatura esterna misura da una sonda presente sull'unità esterna e la produzione dell'acqua calda sanitaria.

NOTA: Se il sistema è configurato per la gestione di cronotermostati ambiente, l'indicazione di Modalità potrà essere sovrascritta per visualizzare lo stato di effettiva richiesta in corso.

#### Regola temperatura [E]

- È possibile impostare la temperatura obbiettivo di produzione dell'acqua dell'impianto in relazione alla modalità di funzionamento attiva.
- Nel caso di in cui la Modalità sia su Auto, è possibile impostare entrambe le temperature.
- Se nel sistema è stata abilitatala funzione "In base al meteo", il campo per la modifica della temperatura anche se modificabile non avrà alcuna influenza sul funzionamento.

#### Altro [F]

Nel menù Altro è possibile:

- selezionare il blocco bambini per evitare possibili modifiche involontarie sul display
- interrogare alcuni parametri del sistema (il numero e la tipologia dipendono dalla configurazione del sistema)
- ripristinare alcune condizioni di blocco

#### Stato funzionamento [B]

Viene visualizzato lo stato corrente di funzionamento

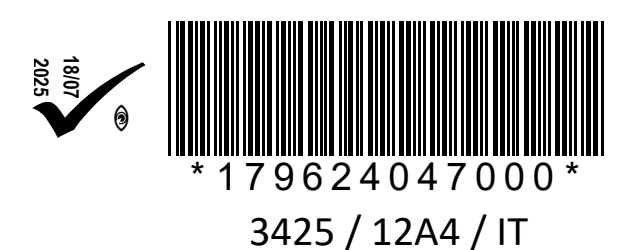

#### BSG Caldaie a Gas S.p.a.

Sede Legale, commerciale, amministrativa, Stabilimento e Assistenza tecnica 33170 PORDENONE (Italy) - Via Pravolton, 1/b 6 +39 0434.238311

- www.biasi.it
- www.saviocaldaie.it

#### Assistenza tecnica

- ١ +39 0434.238387
- www.biasi.it/assistenza
- www.saviocaldaie.it/assistenza

#### Il presente manuale sostituisce il precedente.

La BSG Caldaie a Gas S.p.A., nella costante azione di miglioramento dei prodotti, si riserva la possibilità di modificare i dati espressi in questo manuale in qualsiasi momento e senza preavviso. Garanzia dei prodotti secondo D. Lgs. n. 24/2002